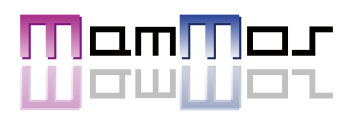

## 応募から祝い金GETまでの簡単4ステップ!

- STEP1 応募しよう
- STEP2 面接日程を決めよう
- STEP3 採用決定!初出社しよう
- STEP4 入社祝い金をもらおう

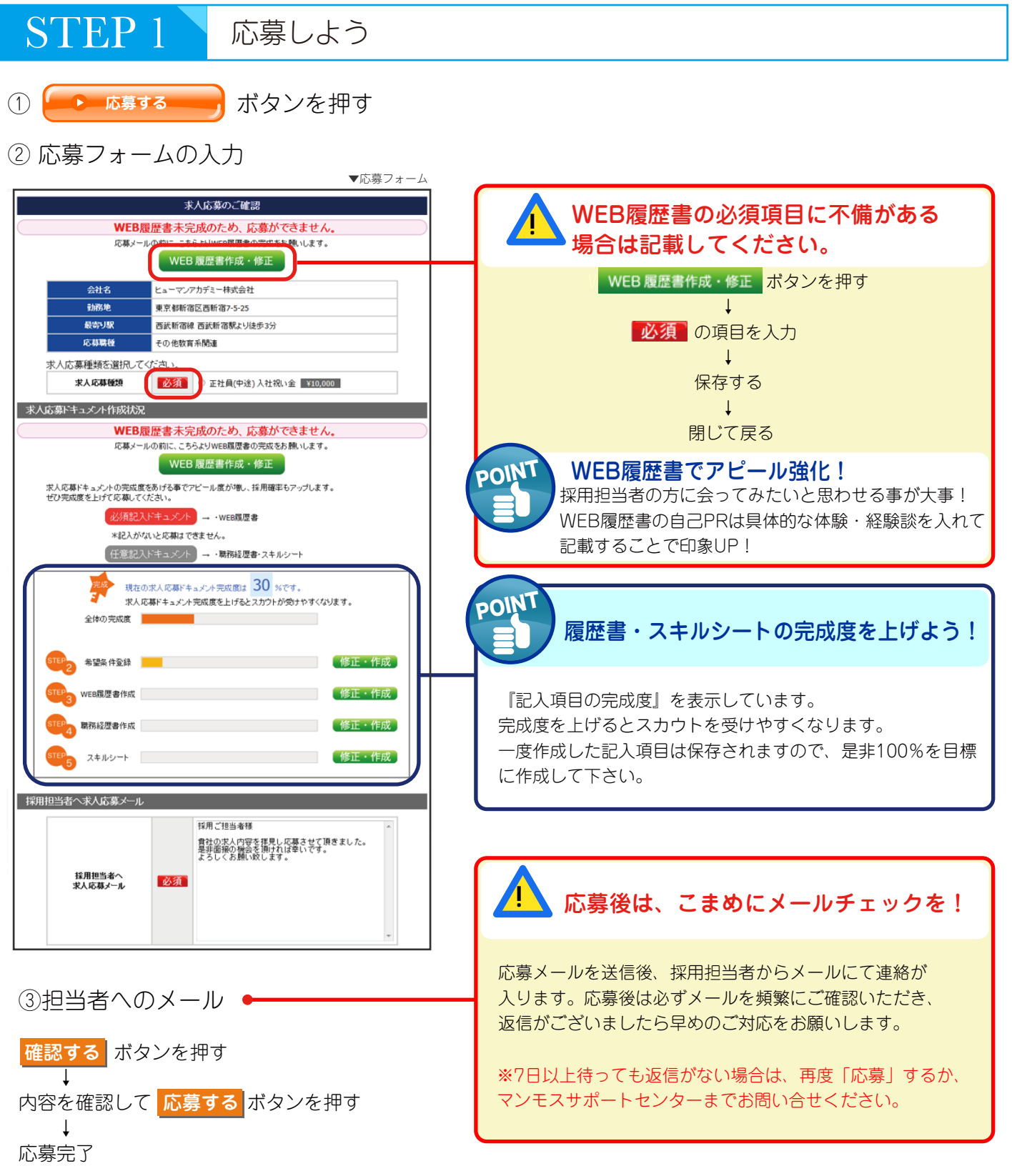

## ④応募管理画面を見る

応募管理ページ を押すと、 応募中企業一覧 で応募した企業が確認できます。 応募した企業の進行状況は、こちらの応募管理画面で一目瞭然です。

|                                |                                        | <u>未</u><br>20<br>マリ    | <mark>読メッセージ</mark><br>14/06/19 更新<br>ーワード検索 | 5 <u>f</u> f          |                      | まんもす一良             | ₿さん ログイン中<br>▶ マイページ<br>▶ ログアウト | ▼応募管理画面<br>1 |
|--------------------------------|----------------------------------------|-------------------------|----------------------------------------------|-----------------------|----------------------|--------------------|---------------------------------|--------------|
| TOP<br>TOP > 応募管理              | 求人情報を探す                                | 転職のノウハウ                 | 気になる                                         | 全業リスト                 | NEB 雅歷書              | 応募管理<br>応募管理ページ    | ~1KJ                            |              |
| 採用決定企業欄<br>【注意】この画面は企業様と       | 表示順位<br>連動しております。入力間道                  | 応募日順<br>えがないようにお願いい     | <u>祝い</u><br>ます。                             | 金して進捗ラ                | ベル更新順                | 採用から祝い金までの         | Dステップガイダンスは                     | ರಕ್ಕ         |
| 応募中企業一覧<br>掲載サイト 応募<br>企業      | 表示順位<br>2 応募                           | <u>応募日順</u><br>基職種      | - 祝い<br>応募<br>形式                             | <u>金   進捗ラ</u><br>応募日 | ベル更新順<br>メール<br>履歴 進 | 1- 1- 接用報告         | 入社<br>祝い金<br>祝い全<br>確定期間        |              |
| 求人・転職<br>mam-mos 株式会社<br>(詳語を見 | <u> せう</u><br>営業、企画営業()<br>コン・小売・フード・) | ま人向け)/ ファッシ<br>アミューズメント | 正社員(中)通応募                                    | 2012/07/02            |                      | 変更<br>採用決定<br>応募辞退 | ¥100,000<br>15日                 |              |
| 周末の心身正来~3                      | 之 天不順位<br>応募<br>企業名                    | 応募職種                    | <u> 祝い</u><br>応募<br>形式                       | 応募日                   | ベル史新順]<br>メール<br>履歴  | 進捗ラベル              | 入社祝い金                           |              |

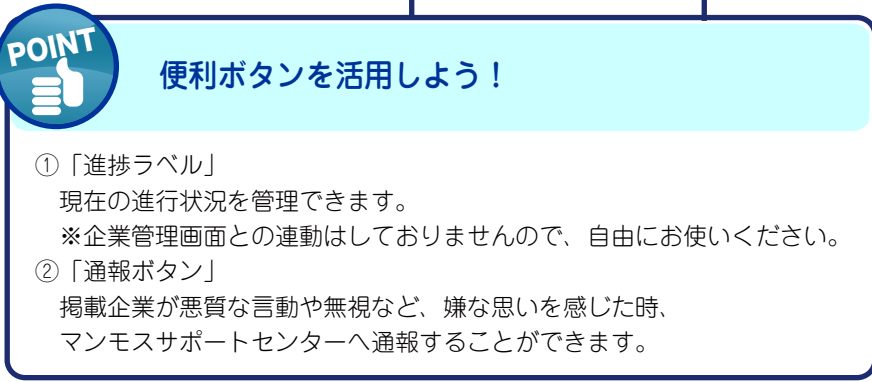

STEP 2

応募先から面接依頼が届いたら、面接日程を決めよう

メッセージ を押す T 企業が応募を確認すると、マンモス管理画面に 「件名」を押す メッセージが届きます。 Τ ※登録メールアドレスにもお知らせが届きます。 メッセージ内容を確認 ▼メール内容 「返信」を押す まんもす いちろう様 いつもお世話になっております、マンモスサポートセンターでございます。 件名と本文を入力し、送信 下記の件、ご連絡申し上げます。 マイハーン応募・メッセーン官理U https://mam-mos.com/mypage/ 返事はお早めに! 2.■会社名: うまいラーメン1号店 ■件名: 注意 書類審査合格 メールは『一方通行』です。短文でも構いませんので、 ■本文: まんもす いちろう様 早急に返信することを心掛けてください。

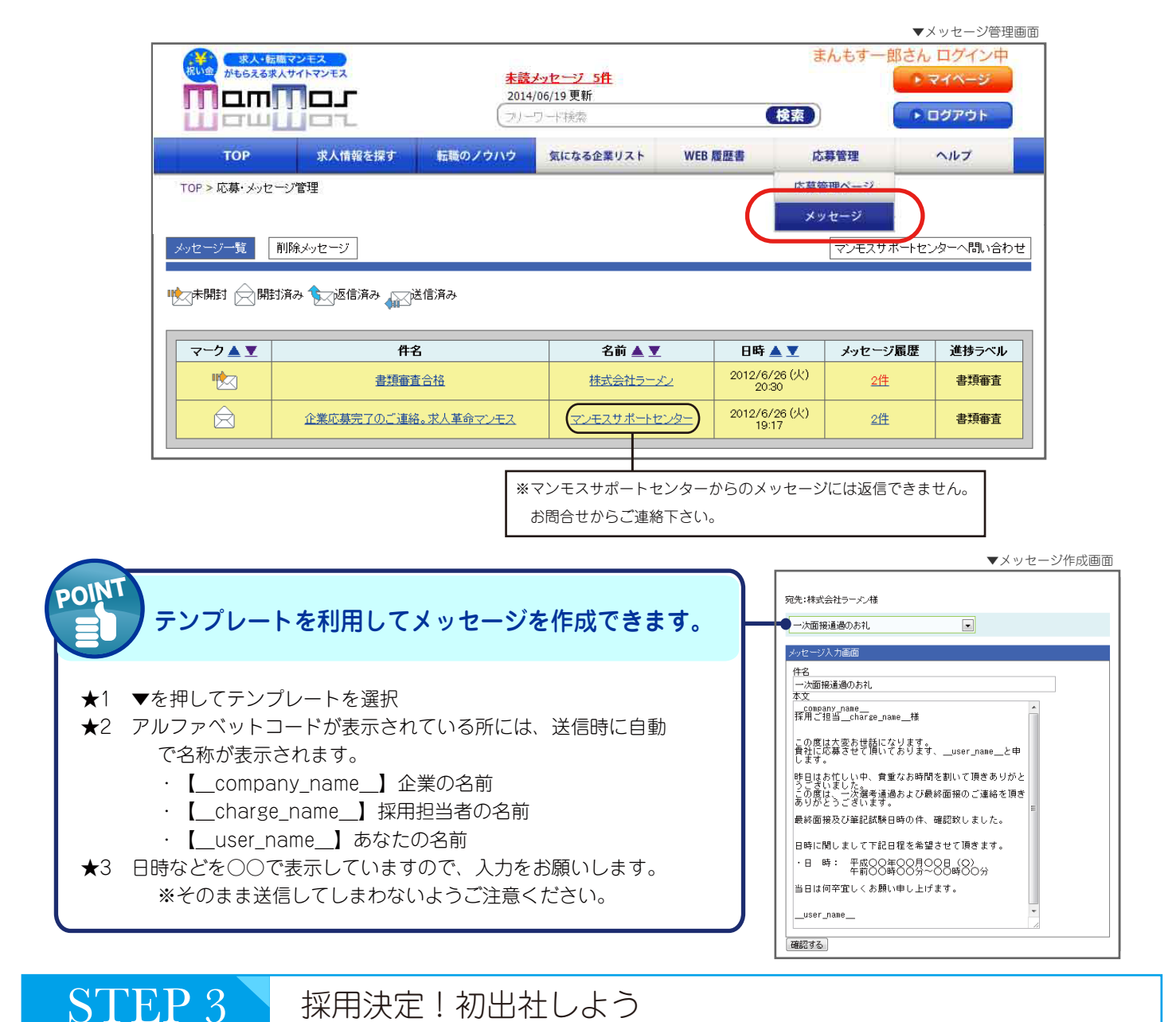

## 採用決定!初出社しよう

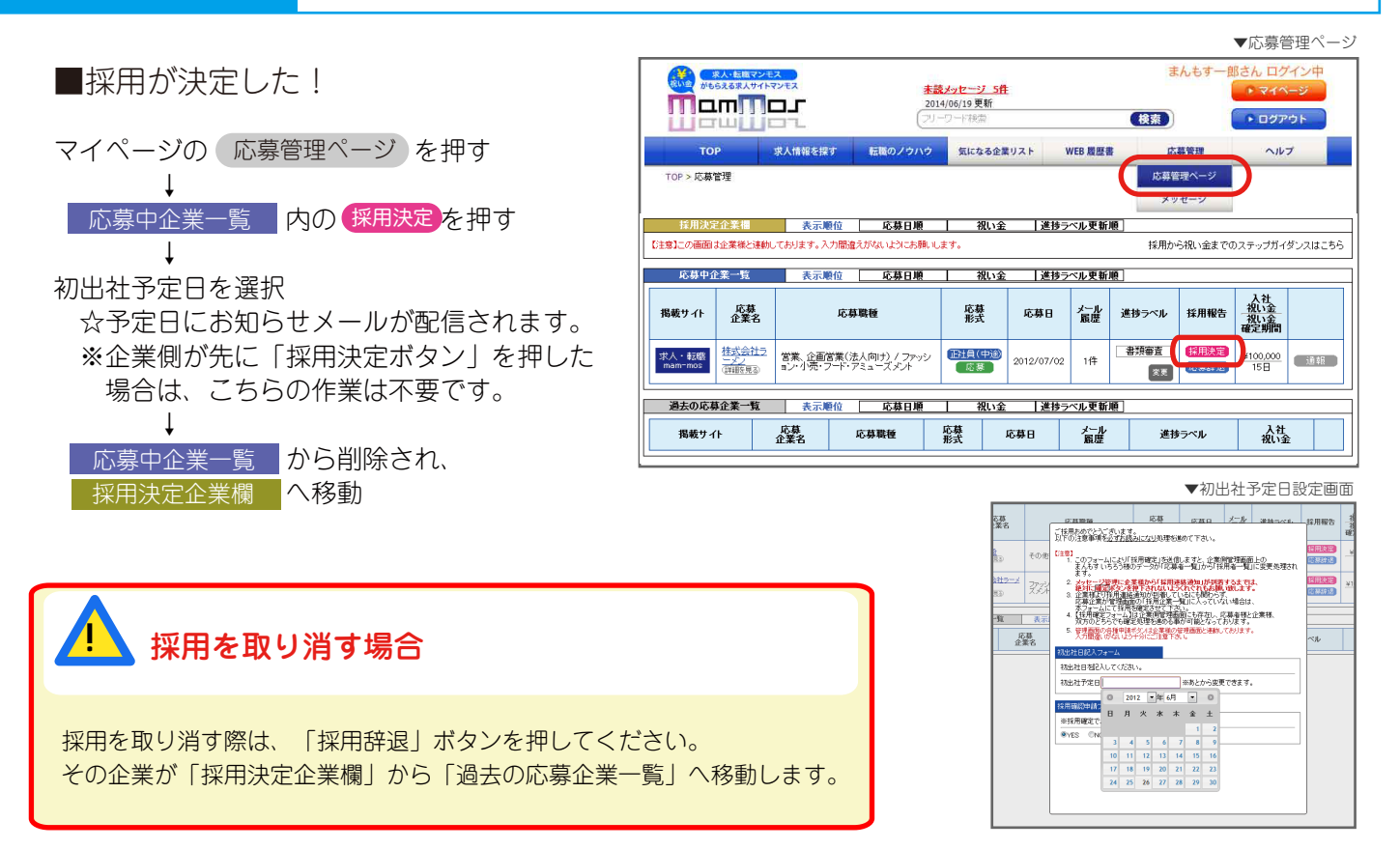

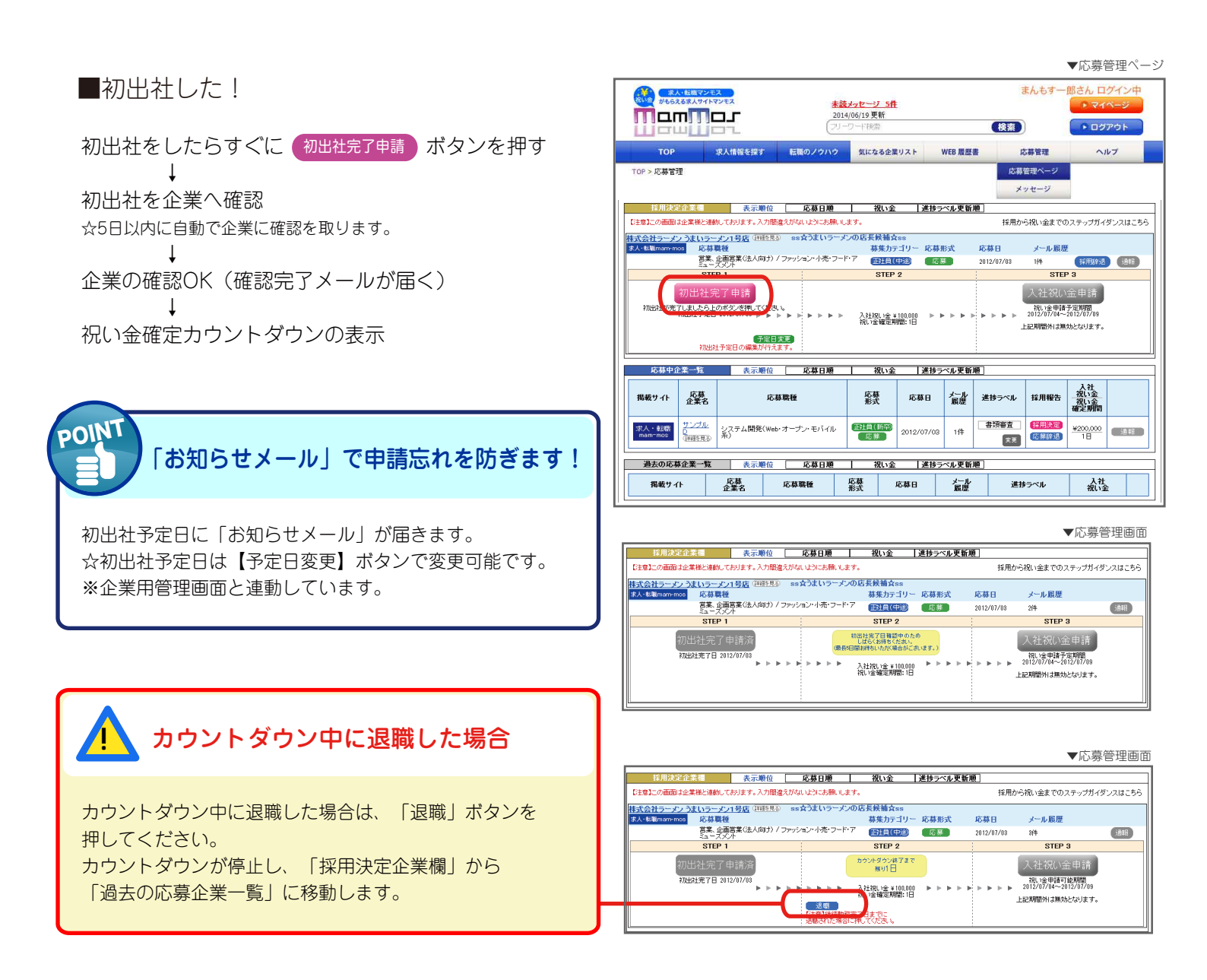

## STEP 4 入社祝い金をもらおう

■応募先の企業が定める祝い金確定期間の継続勤務が完了したら、入社祝い金を申請しよう

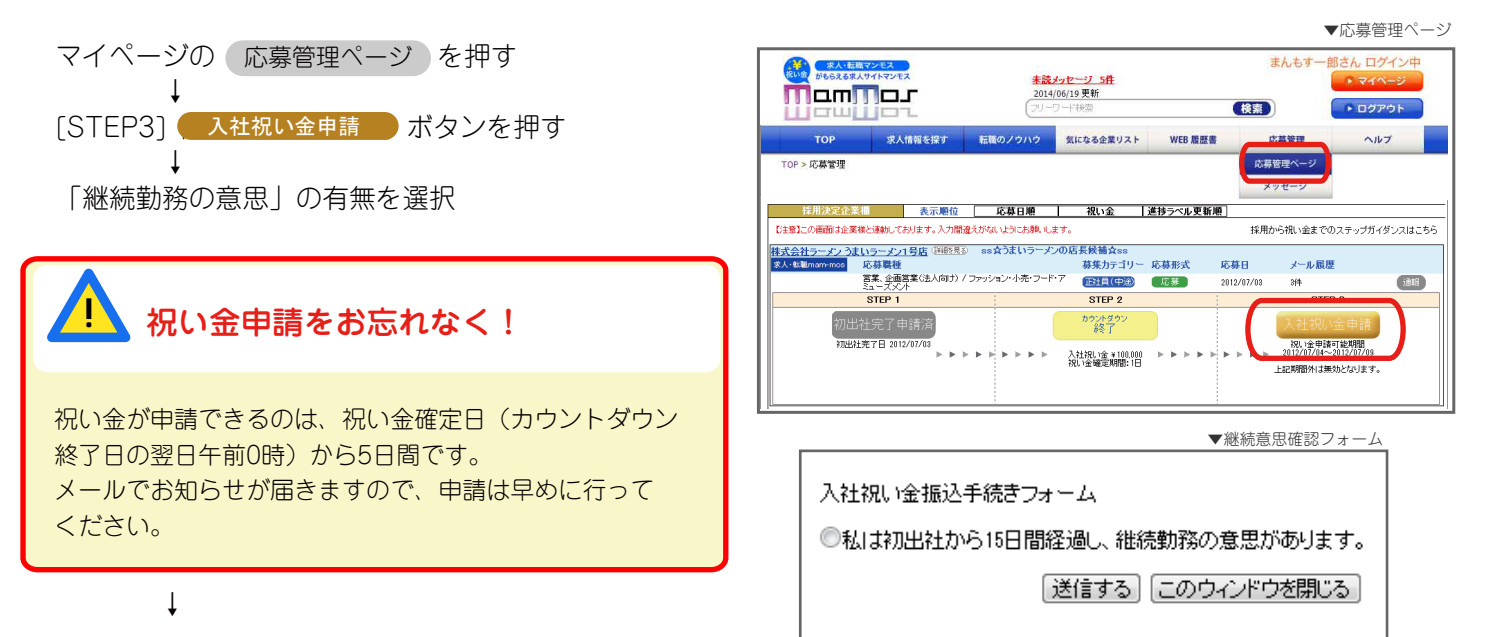

入社祝い金振込手続きフォーム

祝い金振込み手続きフォームの入力 ☆振込み予定日と祝い全の全額が白動表示されます

| ☆振込み予定日と祝い金の金額が自動表示されます。                                                    | マンモス イチロウさん おめでとうございます。<br>これより入社祝い全の振り込み手続きをきせていただきます。<br>以下のフォームより振込口座申請手続きをお願い致します。<br>下記お祝い全が株式会社テスト山本和広様よりご用意されています。                                                                                                    |
|-----------------------------------------------------------------------------|----------------------------------------------------------------------------------------------------|
| ▲<br><sup>注意</sup> 間違いのないよう、慎重にお手続きください。                                    | * 深いまは離走したまな力の10日前ほの増りためとすます。 * 深いまは其相定業績からのこ人会は、増り込まれます。 そのためト言の振り込み日でない場合も、さいます。 <b>振り込みすた</b> 目10日前後  X社況い全体50,000  *金員ユーザーの登録ると指定金融機関預金口度名額が異なる場合は お板切込みができません。必ず登録名と相に口度の位勝るこ記載くたねい。                                                                                                    |
| [マンモス会員規約・第9条]の通り、『会員ユーザー名』と<br>『口座名義人』は同名でないと、祝い金のお振込みができません<br>のでご注意ください。 | また簡違った情報が登録されますとお振り込みが出来なくなります。<br>こ注意くたさい。<br>- 金融機関<br>                                                                                                    |
| ◆人社祝い金振込手続き確認フォーム 内容確認後、送信                                                  | 金融機関コード         (記入例) 0001         ※ 半角数字で4桁で入力してください、         支店コード         支店コード         (記入例) 828         ※ 半角数字で3桁で入力してください。         支店名・支店コード         (記入例) 828         ※ 半角数字で3桁で入力してください。         (記入例) 928         ※ かな力すで入力してください。         「日座番号         「記入例) 1234567         ※ 半角数字で7桁で入力してください。         □四座名義         マンモス イチロウ         」         「肉容を確認する」 |

手続き完了!

☆入社祝い金は、確定した翌々月の10日前後にお振込みいたしますので、楽しみにお待ちください。 Ţ

振込み完了

ţ

☆マンモスから「振込み完了メール」が届きます。

採用決定企業が、管理画面の 採用決定企業欄 から 過去の応募企業一覧 へ移動します。

| _ |                                               |                                                              |                                |                                   |                               |                                   | ▼応募管理画面                       |  |  |  |
|---|-----------------------------------------------|--------------------------------------------------------------|--------------------------------|-----------------------------------|-------------------------------|-----------------------------------|-------------------------------|--|--|--|
|   | 株式会社ラーメン うまいラーメン1号店 (評価見る) ssなうまいラーメンの店長候補☆ss |                                                              |                                |                                   |                               |                                   |                               |  |  |  |
|   | 求人·転職mam-mos 応募職種                             |                                                              | 募集力テゴリー                        | 応募形式                              | 応募日                           | メール履歴                             | [過去の応募企業一覧へ移動]                |  |  |  |
|   | 営業、企画営業(法人向け) / ファッシ<br>ミューズメント               | (正社員(中途)                                                     | 応募                             | 2012/07/03                        | 4件                            | 〕通幸服                              |                               |  |  |  |
| I | STEP 1                                        |                                                              | STEP 2                         |                                   |                               | STEP                              | 3                             |  |  |  |
|   | 初出社完了申請済                                      |                                                              | カウントダウン<br>終了                  |                                   |                               | 入社祝い金                             | ≧申請済                          |  |  |  |
|   | 初出社完了日 2012/07/03 ▶ ▶ ▶ ▶ ▶ ▶                 | $\blacktriangleright$ $\triangleright$ $\blacktriangleright$ | 入社祝い金 ¥ 100,000<br>祝い金確定期間: 1日 | $ \cdot \cdot \cdot \cdot \cdot $ | $\Vdash \Vdash \Vdash \Vdash$ | 祝い金甲語<br>2012/07/04~2<br>上記期間外は無効 | 可能期間<br>2012/07/09<br>めとなります。 |  |  |  |
| l |                                               |                                                              |                                |                                   |                               |                                   |                               |  |  |  |

以上で、マンモス基本操作マニュアルを終了致します。 マンモスでは、基本操作以外の様々な機能が備わっています。その他、使用中のご不明点や、ご意見 助言、相談等御座いましたら、【ヘルプ】内の【お問合せ・ご意見】から、又は、下記の連絡先まで お気軽にお問い合わせください。

求人革命マンモス ユーザーサポートセンター お問い合わせ:フォーム https://mam-mos.com/beforeLoginUserInquiry/ フリーダイヤル 0120-67-5060 株式会社 BroadBank キャリアリード事業部 〒160-0023 東京都新宿区西新宿 8-3-32 CARMEL1